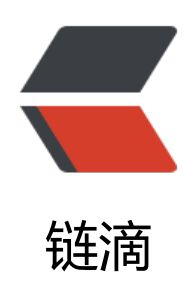

# 神马 M3 比特币矿机挖矿体验

作者: 450370050

- 原文链接: https://ld246.com/article/1524237907274
- 来源网站:链滴
- 许可协议:署名-相同方式共享 4.0 国际 (CC BY-SA 4.0)

朋友买了30台神马M3矿机,他不懂电脑,寻求我帮助就有了此次经历。 之前也去了解区块链,比特币原理。没钱也没去考虑自己操作这东西。 这圈子还真是水深的很。

## 购买

网络上卖机器最好不要购买,现货少。你付了钱不发货,比特币一天一个价,矿机也是跟着走,一天个价。

朋友的亲戚在华强北附近,直接去华强北找到现货,现钱现货购买的。

## 网络线路

1台tplink路由器

2台h3c 1224交换机

#### 一、 路由器拨号连接上网

### 二、交换机连接路由器

## 三、设备互联

矿机连接交换机 个人电脑连接交换机(用于设置矿机)

# 开机

30台矿机那噪音,真不是盖的。隔着屏幕都能听见,和服务器开机一样轰轰响,想起来以前国庆节在 房呆了几天的痛苦,耳鸣。开机启动完成后噪音会低一些,估计跑起来声音也不会小。

# 矿机工具

## 一、工具下载

下载神马m3的管理工具WhatsMinerTool

### 二、矿池注册

比特大陆注册账号 https://pool.btc.com/

## 三、设置矿机

1. 保证矿机和个人电脑在同一个局域网打开WhatsMinerTool

2. WhatsMinerTool 根据矿机所属的ip设置ip范围搜索设备。应该可以看到下面列表会列出所有矿机。

- 3. 通过WhatsMinerTool批量把矿机的pool设置为比特大陆的矿池
- 4. 逐台设置矿机所属的子账户, 账户名+.001格式。 设置后重启矿机

5. 登录比特大陆可以看到我的矿机中矿机列表,每台矿机当前的算力。

目前只走到这里,30台机器跳闸了。□smile □ mile □smile,电力修复中。后续跟进。